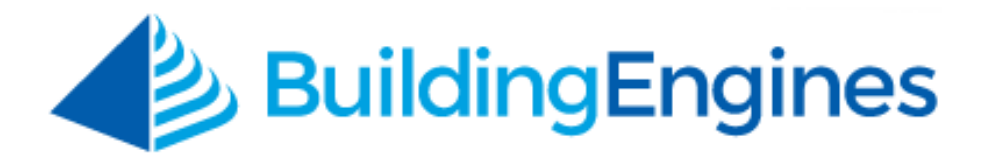

# **Guard User Guide**

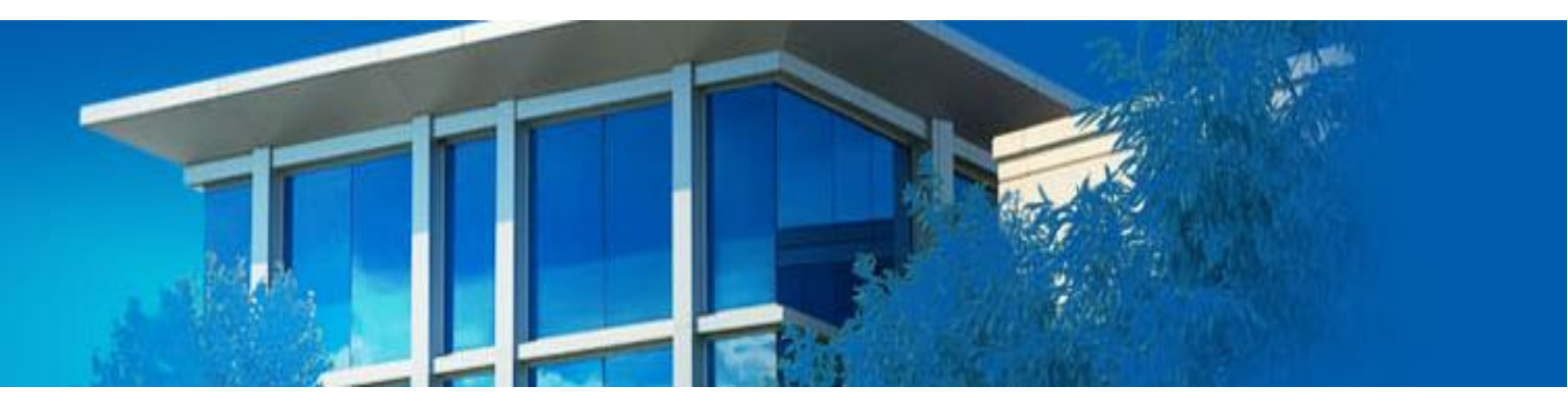

Checking in registered and unannounced visitors and executing visitor audits

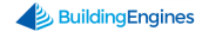

# **Table of Contents**

| Overview                                     | 3 |
|----------------------------------------------|---|
| Logging into Building Engines                | 3 |
| Visitor Management                           | 4 |
| Checking In a Pre-Registered Visitor         | 4 |
| Checking In Multiple Pre-Registered Visitors | 5 |
| Checking In an Unannounced Visitor           | 5 |
| Deleting a Visitor                           | 6 |
| Viewing Expected Visitors                    | 7 |
| Exporting a Visitor List                     | 7 |
| Sharing a Visitor List                       | 8 |

This document is confidential and intended solely for the use of the individual or property management organization authorized by Building Engines, Inc. Not for public distribution or disclosure.

## **Overview**

The guard interface is to be used in conjunction with the Visitor Access module of Building Engines. The guard interface allows guards to check in pre-registered visitors, add unannounced visitors, and run visitor lists and audits.

#### Logging into Building Engines

This section describes the process of logging into the guard portal of the application.

To access the Building Engines guard portal:

- 1. Navigate to <u>http://buildingengines.com/login.</u>
- 2. Enter your username and password into the appropriate fields.

| Username *                                    |
|-----------------------------------------------|
| cdahl                                         |
| Password <b>*</b>                             |
| ······ 💿                                      |
| You are now logged out                        |
| Remember Username Forgot your password? LOGIN |

3. Click Login.

# **Visitor Management**

Visitors to your building can be entered into the Building Engines application via Property Management staff, guards, and tenant employees. Visitors who arrive that haven't been previously entered into the application can be registered upon their arrival. This section describes the process of checking in a pre-registered visitor, adding and checking in an unannounced visitor, and deleting a visitor, and running visitor lists via the guard portal.

#### **Checking In a Pre-Registered Visitor**

This section describes the process of checking in a previously registered visitor.

To check in a pre-registered visitor:

1. Enter the last name of the pre-registered visitor into the **NAME** field. *Note: You can also search using the first few letters of the visitor's last name.* 

| ( | () до то                                                            |               |                    |            |               |              |           |          | •        |  |  |  |  |
|---|---------------------------------------------------------------------|---------------|--------------------|------------|---------------|--------------|-----------|----------|----------|--|--|--|--|
|   | Expected Visitors                                                   |               |                    |            |               |              |           |          |          |  |  |  |  |
| 5 | C Search Criteria: Building(s): Berkshire Crossing > and 1 other(s) |               |                    |            |               |              |           |          |          |  |  |  |  |
| 9 | SEARCH DEFAU                                                        | LT VIEW 🗸 Sav | ve View            |            |               | ∮ ACTIONS ∨  | < SHARE   | · · C    | EXPORT 🗸 |  |  |  |  |
|   | ACTIONS                                                             | NAME 🔨        | BUILDING           | CONTACT    | TENANT        | FLOOR/SUITE  | CHECKED I | EXPECTED | PARKING  |  |  |  |  |
|   |                                                                     | sm X          | Filter             | Filter     | Filter        | Filter       | Filter    | Filter   | Filter   |  |  |  |  |
|   | 2                                                                   | Smith, John   | Berkshire Crossing | Vance, Bob | Apple Systems | Floor 4, 500 | ~         | 08:00 AM | ×        |  |  |  |  |

2. Click ACTIONS and select either Check In, Check In and Print Badge, or Print Badge.

| <b>(/)</b> 60 1   | 0                |                    |              |               |              |           |          | •        |  |  |  |  |
|-------------------|------------------|--------------------|--------------|---------------|--------------|-----------|----------|----------|--|--|--|--|
| Expected Visitors |                  |                    |              |               |              |           |          |          |  |  |  |  |
| Check In a        | nd Print Badge   | hire Crossing ゝ an | d 1 other(s) |               |              |           |          | 8        |  |  |  |  |
| SEARCH D          | EFAULT VIEW 🗸 Sa | ve View            |              |               | 🗲 ACTIONS 🗸  | < SHARE   | • 🗠      | EXPORT 🗸 |  |  |  |  |
|                   | NAME 🔨           | BUILDING           | CONTACT      | TENANT        | FLOOR/SUITE  | CHECKED I | EXPECTED | PARKING  |  |  |  |  |
|                   | sm 🗙             | Filter             | Filter       | Filter        | Filter       | Filter    | Filter   | Filter   |  |  |  |  |
| - 20 -            | 🔄 Smith, John    | Berkshire Crossing | Vance, Bob   | Apple Systems | Floor 4, 500 | ~         | 08:00 AM | ~        |  |  |  |  |
| Check In          | Print Badg       | e                  |              |               |              |           |          |          |  |  |  |  |

### **Checking In Multiple Pre-Registered Visitors**

This section describes the process of checking in multiple visitors at once.

To check-in multiple visitors at once:

1. Using the **CONTACT** field, enter the last name of the contact that the visitors are coming in to see. *Note: You can also search using the first few letters of the contact's last name*.

| (1       | 🗥 во то 🔹 🖳                                                       |               |                    |            |               |              |           |          |          |  |  |  |  |
|----------|-------------------------------------------------------------------|---------------|--------------------|------------|---------------|--------------|-----------|----------|----------|--|--|--|--|
|          | Expected Visitors                                                 |               |                    |            |               |              |           |          |          |  |  |  |  |
| 0        | Search Criteria: Building(s): Berkshire Crossing > and 1 other(s) |               |                    |            |               |              |           |          |          |  |  |  |  |
| <b>?</b> | EARCH DEFAU                                                       | LT VIEW 🗸 Sav | ve View            |            |               | ✓ ACTIONS ✓  | < SHARE   | · · C    | EXPORT 🗸 |  |  |  |  |
|          | ACTIONS                                                           | NAME 🔨        | BUILDING           | CONTACT    | TENANT        | FLOOR/SUITE  | CHECKED I | EXPECTED | PARKING  |  |  |  |  |
|          |                                                                   | Filter        | Filter             | vanc 🗙     | Filter        | Filter       | Filter    | Filter   | Filter   |  |  |  |  |
|          | õ 🖬 🖬                                                             | Bashore, Tim  | Berkshire Crossing | Vance, Bob | Apple Systems | Floor 4, 500 | ~         | 08:00 AM | ~        |  |  |  |  |
|          | 8                                                                 | George, Scott | Berkshire Crossing | Vance, Bob | Apple Systems | Floor 4, 500 | ~         | 08:00 AM | ~        |  |  |  |  |
|          | õ 🖬 🖬                                                             | Smith, John   | Berkshire Crossing | Vance, Bob | Apple Systems | Floor 4, 500 | ~         | 08:00 AM | ~        |  |  |  |  |

- 2. (Optional) Using the **TENANT** field, enter the name of the Tenant Company the visitors are coming in to see.
- 3. Click the checkboxes located to the left of their names. *Note: The top checkbox selects/deselects all of the checkboxes on the page*.
- 4. Click ACTIONS and select either Check In, Check In and Print Badge, or Print Badge.

| ( | 🔨 до то                                                             | ADMIN          | Search fe          | or a buildi | ng            | Q       | Support               | •                                                                                                    |             |          |  |  |  |  |
|---|---------------------------------------------------------------------|----------------|--------------------|-------------|---------------|---------|-----------------------|----------------------------------------------------------------------------------------------------|-------------|----------|--|--|--|--|
|   | Expected Visitors                                                   |                |                    |             |               |         |                       |                                                                                                    |             |          |  |  |  |  |
| 5 | C Search Criteria: Building(s): Berkshire Crossing > and 1 other(s) |                |                    |             |               |         |                       |                                                                                                    |             |          |  |  |  |  |
| 9 | SEARCH DEFAULT V                                                    | EW 🗸 Save View |                    |             |               |         | 5 ACTIONS             | <ul> <li>✓</li> <li>✓</li></ul> | ARE 🗸 🖄     | EXPORT 🗸 |  |  |  |  |
|   | ACTIONS                                                             | NAME 🔨         | BUILDING           | CONTACT     | TENANT        | FLOOR/  | Check In              | CKED IN                                                                                                    | EXPECTED IN | PARKING  |  |  |  |  |
|   |                                                                     | Filter         | Filter             | Filter      | Filter        | Filter  | Check In and F        | rint                                                                                                    | Filter      | Filter   |  |  |  |  |
|   | ê i i                                                               | Bashore, Tim   | Berkshire Crossing | Vance, Bob  | Apple Systems | Floor 4 | Print Badge<br>Delete | ×                                                                                                    | 08:00 AM    | ~        |  |  |  |  |
|   | 2                                                                   | George, Scott  | Berkshire Crossing | Vance, Bob  | Apple Systems | Floor 4 | , 500                 | ~                                                                                                    | 08:00 AM    | ~        |  |  |  |  |
|   | 20 io i                                                             | Smith, John    | Berkshire Crossing | Vance, Bob  | Apple Systems | Floor 4 | , 500                 | ~                                                                                                    | 08:00 AM    | ~        |  |  |  |  |

### **Checking In an Unannounced Visitor**

If a visitor arrives at your building that hasn't been pre-registered by a system user you can enter their name and check them in via the guard portal. This section describes the process of entering and checking in an unannounced visitor. To add an unannounced visitor:

- 1. Click the Add Visitor  $\bigoplus$  icon.
- 2. Using the **Add Visitor** pop-up, enter: **BUILDING**, **VISITOR TYPE**, **TENANT**, **FLOOR/SUITE**, **TIME**, **DATE**, **NAME**, **CONTACT**, (OPTIONAL) **CONTACT PHONE**, and (OPTIONAL) **NOTE**.
- 3. Click **SAVE**.
- 4. Click ACTIONS and select either Check In, Check In and Print Badge, or Print Badge.

| ( | ろ                                                          | GO TO   |               |                    |            |               |              |           |          | •        |  |  |  |
|---|------------------------------------------------------------|---------|---------------|--------------------|------------|---------------|--------------|-----------|----------|----------|--|--|--|
|   | Expected Visitors                                          |         |               |                    |            |               |              |           |          |          |  |  |  |
| C | Check In and Print Badge rkshire Crossing > and 1 other(s) |         |               |                    |            |               |              |           |          |          |  |  |  |
| 9 | SEARCH                                                     | H DEFAU | ILT VIEW 🗸 Sa | ve View            |            |               | 🗲 ACTIONS 🗸  | < SHARE   | • 🗠      | EXPORT 🗸 |  |  |  |
|   | AC                                                         | TICNS   | NAME 🔨        | BUILDING           | CONTACT    | TENANT        | FLOOR/SUITE  | CHECKED I | EXPECTED | PARKING  |  |  |  |
|   |                                                            | 1       | sm 🗙          | Filter             | Filter     | Filter        | Filter       | Filter    | Filter   | Filter   |  |  |  |
|   | 20                                                         | io i=   | Smith, John   | Berkshire Crossing | Vance, Bob | Apple Systems | Floor 4, 500 | ~         | 08:00 AM | ~        |  |  |  |
| Ę | Chec                                                       | :k In   | Print Badg    | •                  | 1          |               |              |           |          |          |  |  |  |

#### **Deleting a Visitor**

In some instances it may be necessary to remove a pre-registered visitor from the list of Expected Visitors. This section describes the process of deleting a visitor.

To delete a visitor:

1. Enter the last name of the pre-registered visitor into the **NAME** field. *Note: You can also search using the first few letters of the visitor's last name.* 

| (                           | 🖒 до то                                                           |                |                    |            |               |              |           |          | •        |  |  |  |  |  |
|-----------------------------|-------------------------------------------------------------------|----------------|--------------------|------------|---------------|--------------|-----------|----------|----------|--|--|--|--|--|
|                             | Expected Visitors                                                 |                |                    |            |               |              |           |          |          |  |  |  |  |  |
| 5                           | Search Criteria: Building(s): Berkshire Crossing > and 1 other(s) |                |                    |            |               |              |           |          |          |  |  |  |  |  |
| $\mathbf{\mathbf{\hat{Y}}}$ | SEARCH DEFAU                                                      | ILT VIEW V Sav | ve View            |            |               | 🗲 ACTIONS 🗸  | < SHARE   | · ·      | EXPORT 🗸 |  |  |  |  |  |
|                             | ACTIONS                                                           | NAME 🔨         | BUILDING           | CONTACT    | TENANT        | FLOOR/SUITE  | CHECKED I | EXPECTED | PARKING  |  |  |  |  |  |
|                             |                                                                   | sm 🗙           | Filter             | Filter     | Filter        | Filter       | Filter    | Filter   | Filter   |  |  |  |  |  |
|                             | õ io i=                                                           | Smith, John    | Berkshire Crossing | Vance, Bob | Apple Systems | Floor 4, 500 | ~         | 08:00 AM | ~        |  |  |  |  |  |

- 2. Click the checkbox located to the left of their name.
- 3. Click **ACTIONS** and select **Delete**.
- 6 www.buildingengines.com | (866) 301-5300 | support@buildingengines.com 📣 BuildingEngines

### **Viewing Expected Visitors**

A list of future visitors to the building can be viewed by building and date. This section describes how to view your expected visitors. *Note: To execute a visitor audit from a previous day, perform the following steps using a previous date.* 

To view your expected visitors:

- 1. Click **SEARCH**.
- 2. Select a **BUILDING** and **DATE**.

| 🖓 вото 🔹 💆                                                          |               |               |                    |                                |               |              |           |          |          |  |  |
|---------------------------------------------------------------------|---------------|---------------|--------------------|--------------------------------|---------------|--------------|-----------|----------|----------|--|--|
| <b>Expected Visitors</b>                                            |               |               |                    |                                |               |              |           |          |          |  |  |
| C Search Criteria: Building(s): Berkshire Crossing > and 1 other(s) |               |               |                    |                                |               |              |           |          |          |  |  |
| <b>Y</b>                                                            | SEARCH DEFAUL | T VIEW 🗸 Sav  | e View             |                                |               | ACTIONS      | < SHAR    | Е V 🗹    | EXPORT 🗸 |  |  |
|                                                                     | ACTIONS       | NAME 🔨        | BUILDING           | CONTACT                        | TENANT        | FLOOR/SUITE  | CHECKED I | EXPECTED | PARKING  |  |  |
|                                                                     |               | Filter        | Filter             | vanc X                         | Fiher         | Filter       | Filter    | Filter   | Filter   |  |  |
|                                                                     | 20 10 1       | Bashore, Tim  | Berkshire Crossing | BUILDING<br>Berkshire Crossing | ×             | Floor 4, 500 |           | 08:00 AM |          |  |  |
|                                                                     | o io i=       | George, Scott | Berkshire Crossing | DATE                           | Apple Systems | Floor 4, 500 |           | 08:00 AM |          |  |  |
|                                                                     | 20 🖬          | Smith, John   | Berkshire Crossing | 06/07/2016                     | <b></b>       | Floor 4, 500 |           | 08:00 AM |          |  |  |
|                                                                     |               |               |                    | REQUIRES PARKING<br>Select     | ×.            |              |           |          |          |  |  |
|                                                                     |               |               |                    |                                |               |              |           |          |          |  |  |
|                                                                     |               |               |                    | SEAR                           | CH CANCEL     |              |           |          |          |  |  |

- 3. (Optional) If the visitor was pre-registered with a requirement for parking you can select **YES** from the **REQUIRES PARKING** field to further sort the list.
- 4. Click **SEARCH**.

#### **Exporting a Visitor List**

Following the execution of a visitor list you have the option of exporting the list into a PDF, CSV, or XLS format. *Note: To execute a visitor audit from a previous day, perform the following steps using a previous date*. This section describes the process of exporting the visitor report.

To export a visitor list:

- 1. Click SEARCH.
- 2. Select a **BUILDING** and **DATE**.
- (Optional) If the visitor was pre-registered with a requirement for parking you can select YES from the REQUIRES PARKING field to further sort the list.
- 7 www.buildingengines.com | (866) 301-5300 | support@buildingengines.com 📣 BuildingEngines

- 4. Click **SEARCH**.
- 5. Click **SHARE** and select your preferred format (**PDF**, **CSV**, or **XLS**). *Note: Following your selection, and depending upon your browser, you may be asked whether you want to view or save your report.*

### Sharing a Visitor List

Following the execution of a visitor list you have the option of exporting and sharing the list in a PDF, CSV, or XLS format. *Note: To execute a visitor audit from a previous day, perform the following steps using a previous date.* This section describes the process of exporting and sharing the visitor list.

To export and share a visitor list:

- 1. Click **SEARCH**.
- 2. Select a **BUILDING** and **DATE**.
- 3. (Optional) If the visitor was pre-registered with a requirement for parking you can select **YES** from the **REQUIRES PARKING** field to further sort the list.
- 4. Click **SEARCH**.
- 5. Click **SHARE** and select your preferred format (**PDF**, **CSV**, or **XLS**).
- 6. (Optional) Edit the **SUBJECT**, **MESSAGE**, and **SENDER ALIAS** fields to your preference.
- 7. Select your recipients and click **SEND**.